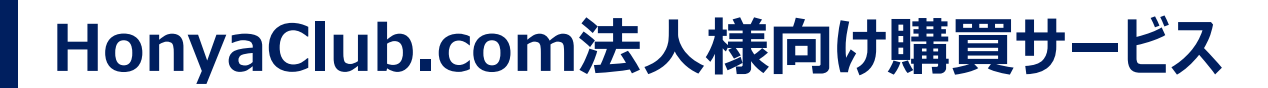

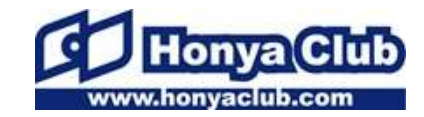

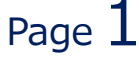

### ◆◆法人様向け書籍購買サービス◆◆ 書籍やCD・DVDなどをご請求書でご購入でき、 指定の事業所へ宅配便にて商品をお届け致します。

| ※ ガイドページ画面              | 有隣堂 蘭塘也                                                                                                    |
|-------------------------|----------------------------------------------------------------------------------------------------|
|                         | 有隣堂 Honya Club 法人様向け購買サービスサイトです。                                                                                  |
|                         | 本好きのためのネット書店<br>レーマントの内yzeluk.com<br>出版取次の日本出版販売株式会社が運営するネット書店<br>「ホンヤクラブドットコム」が提供いたします                           |
|                         | こちらからログインしてください                                                                                                   |
|                         | 弊社から提供したロババスワードをご利用くたさい<br>※ご主文確定時に入力する「認知」ート欄加にはご主文者後の部署名もしくは氏名をご入力くたさい※<br>ご不明な点やご質問については下記のお問合せ窓口までご連絡ください     |
|                         | ログイン                                                                                                    |
|                         | 【必ずお読みください】大量ご注文時の注意点                                                                                             |
|                         | ご利用マニュアル     ご利用規約<br>(PDF形式)<br>はこちら       はこちら     はこちら                                                         |
|                         | *ご利用LOOI注意*<br>ご利用には別語会員登録が必要となります。<br>一般のお溶機向けのHonye Gub サービスとは異なり、ボイントサービスや店頭でのサービス等はご利用<br>ネット書店「ホンヤクラブドットコム」の |
| copyright(C) 2023NIPPAN | All Rights Reserved. 法人向けサービスを利用しています                                                                             |

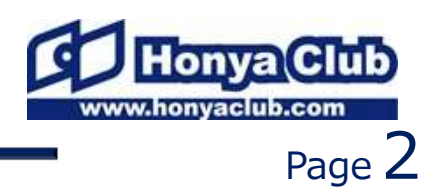

#### ◆サービスの特徴及び注意事項

```
・在庫のある商品については48時間以内に出荷致します。
・送料はご購入額3,300円以上(税込価格)で無料です。
ご購入額3,300円未満の場合は送料550円(税込価格)
をお客様負担とさせて頂きます。
・サイトで提供しているポイントサービスはご利用できません。
・書店店頭受取、クレジット決済はご利用できません。
・サイト内のキャンペーン、フェア等の応募は出来ません。
```

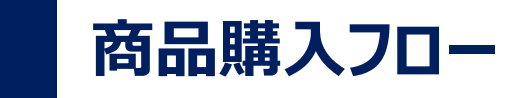

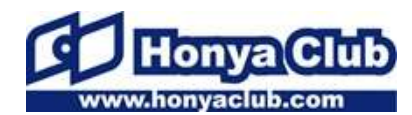

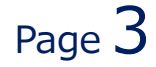

### 商品購入のフロー

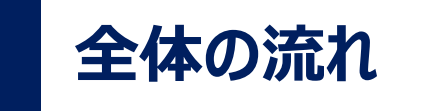

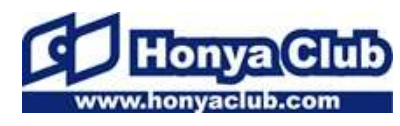

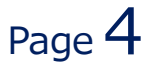

#### 購買サービスの入口ページ ログイン画面 https://www.honyaclub.com/shop/secure/yurindo.aspx?isb=399 QRAHIN OCHRUIT OXIALIM GARUALI QU 9721-34-0252 有隣堂 齡豐 面有隣堂 蕭響 ロヴィノ 有隣堂 Honya Club 法人様向け購買サービスサイトです。 もありがとうございます。ログインができない場合はよいあたご意識をご覧ください 会員登録済みの方はこちらからロジインルでくださ ログインID (半角亮款) 追張 本好きのためのネット書店 ンのは、会員業経営に設定いただいたメールアドレスです。 出版取次の日本出版販売株式会社が運営するネット書店 「ホンヤクラブドットコム・が提供した! ます パスワード (半角高数) <u>企</u>須 122-FAREN/# PC(モバイル可) ログインせずに元の画面に戻る こちらからログインしてください く旧サイド『本やタウン』からる読続まご利用の会員様へのご注意> まやタウン キャタウンより引き構成ご利用の金貨物はそのままで本やタウンムのローバスワードまご利用いただけけま 本やタウンより引き構成ご利用の金貨物はそのままで本やタウンムのローバスワードまご利用いただけけま 弊社から提供したロババスワードをご利用くため、 ※ご主文確定時に入力する信息別コード報用にはご主文者様の影響名もしくは氏名をご入力だ去表、※ あまやタウンのログインIDIS下語に表記されているメールアドレスではなく、任昔の実験字となっております。 こ不明な点やご質問については下記のお問会せ度口までご通路くださ、 ログイン 会社変約(三利用規約:会員規約(ゴラロジーボリジー)と利用的イヤ(よく部先と実際)の問題に合わせ(サイトマップ)モジイルサイト(Facebookサイト)Twitterサイト 【必ずお読みください】大量ご注文時の注意点 ご利用マニュアル ご利用規約 (PDF地址) はこちら ログインID:指定のログインID ※ご利用上の注意※ ご利用には別谷会員登録が必要となります。 一般のお客様向けのHonya Gubサービスとは異なり、ボイントサービスや店舗でのサービス等はご利用頂けません パスワード:指定のパスワード 注文画面 Q ###-R 0 1HEMAN 0 108502 事務局テスト用 さん (<u>027か</u>) <u>アイページ</u> 4.単品検索 カテゴリーをお喜びくたれい 💌 柳市 一種素のビナ 買い物かご トップページ コミック CD DVD. JIL-L ◎、商品検索 カテゴリーをお溜び(ださい) ■ 検索・技術のセント 東い物かご内の合計 ARREN (MILL) 商品カテゴ ▲気ワード: コンプティーク| 宝島書店| コミック発売予定| 書店員あすすめコミック| ゴ・ブーツバイブル| TREイージー・ドッ・ダンササイズ 大雪による配達選 大雪の彩雪で一部地 に商品の別増に連れ 選加に関する詳細 WINSTITUTERSSIL-71177 ホーコミック CD お取り時 1001年 南品名 教堂 在房市り 6646 4-24 DVD·JA-LA 日本司 【本】売れ筋&オススメ商品 ● F目Tと 計したのり3 サイトマップ 注目のフェア・商品: **新聞日2**年 0 国は人会長などと強め会長時におお教育いるな \*\*\*<u>不屈の高</u>レッチ五輪で逆にメダルを開押したスキージャンプ選手幕西紀明。勝つことを信じ、決して諦めなかった後の姿に日本中がしびれた (#G3) トレンカを TYTE AND STATE ・オ<u>ナインティナイ・のオールナイトニッホ vol.oa</u>にだ今予約受付中:世れのビートたけしとの対談がついに主要視の最終型特別語りおろし、利の2枚組CDが 行いたナイナイ責任編集のディープロー用、3月2日発売。 ・開催中のキャンペーン **MH** ※教堂実業後には必ず再計算ポタンを押してください。 今月のフェア Antre + #<u>スペードの98</u>待っているだけではなにも変わらない。私の人生は私だけのもの。直木黄作家朝井Jaウが、初めて社会人を主人公に描く野心作。予約受付 しお探しの本を見つける 20-22 ・第1時かどの知知時間は、和助に第1時かどに納品を投入しておられの別となります。時間内にごまた確定がきわない場合、すべての納品 14年3月 ・「試験の異」語も信むなくても、自分だけは信むようーー。東野亜吾が極る、加賀シリーズ第9作得望の文庫化 寝奈の新着情報 がおいわかごからみはなれますのでごは良くたち \*\*中国源日記 三はまさわいの意展開、中国へ引っ起し? 40オオタク夫×20代中国人構め、4コマ漫画みたいな日本。 \*\*\*ホビット 夏に夏われた王国30/28(金)公開:「ロード・オブ・ザ・リング」の新聞となる「ホビット」3部作! ※朝品の価格は、価格支援などにより価面表示と異なる場合があります。また CD-DMDの価格については、本サイト上の価格と応酬での販売 1 主日発売の本 価格が異なる場合があります。 本日発売のコミック ・2堂のおしろへいったウッレ4絵本・見重書ビックアップー そのおとずれから春のはじまりまでをファンタジックに描く名作能は 三一部商品につきましては在庫ありの表示でも出版社からのお取り防せとなる場合があります。こ下来下き 本日発売の雑誌 みんな 今週発売のCD アップル、 ケーグルが自動車食業を 第つとる日 第つとる日 2014年00月米売1,400円+税) 2014年00月米売1 迫りくる自分 1111日 2112年日子へ日 民者が編ん 契息總 価格:1,470円(素体1,400円・税) (本本での日発売) 朝刊で紹介された本 > "トクベツ"な 歴史 明治・大正の 商品は宅配便にて指定の事業所へ 子約承引ます(近刊子約) 長ま 昭和・平成の 送付いたします。

copyright(C) 2023 NIPPAN All Rights Reserved.

会員専用トップページ

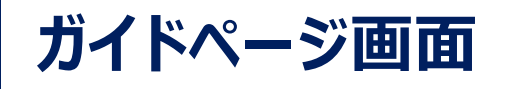

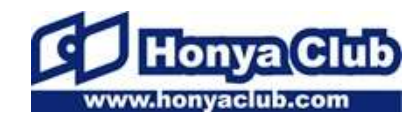

#### こちらのページからお入りください。ログインの際に、 必ず注意事項をご確認ください。

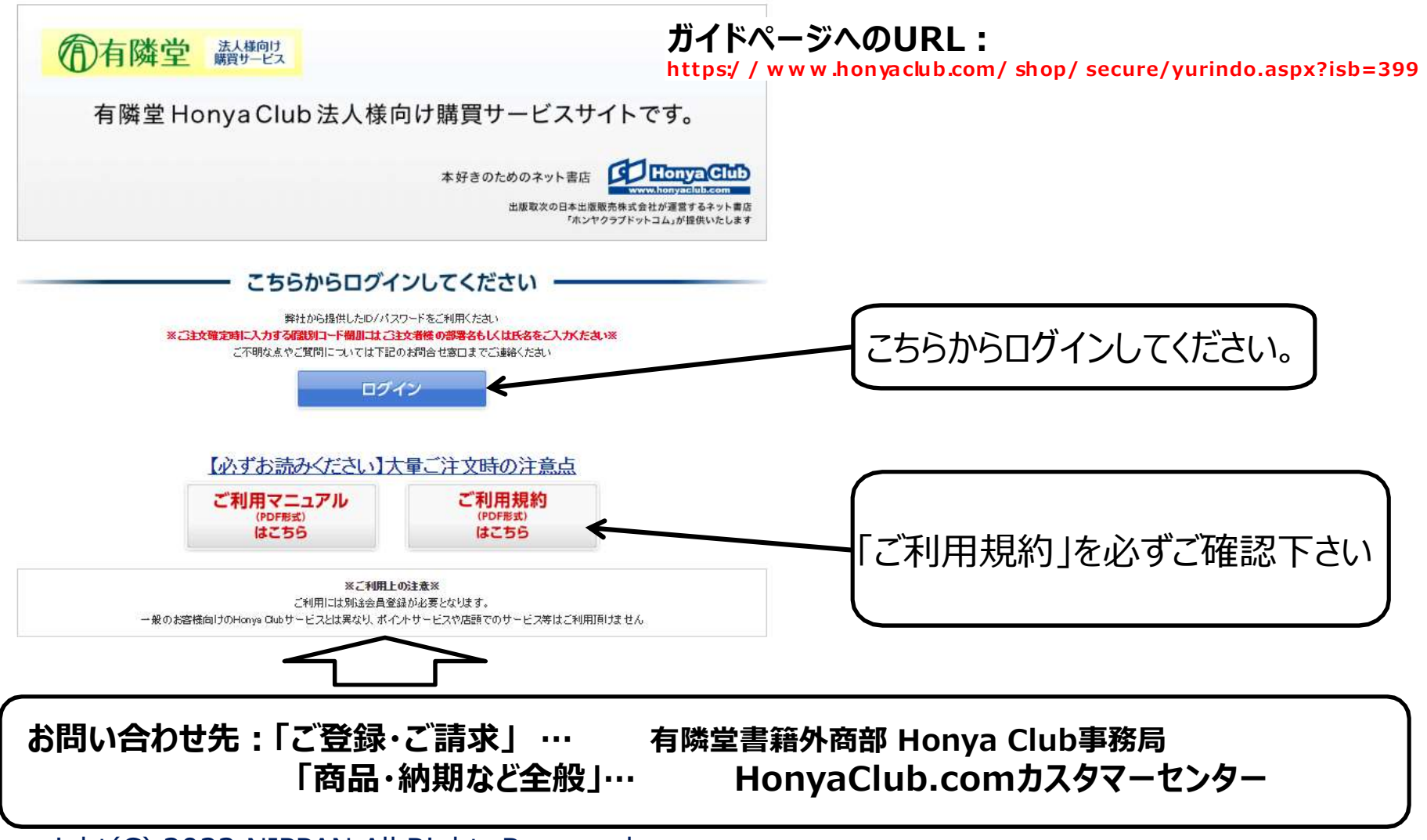

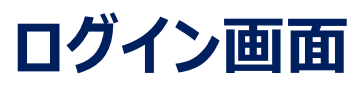

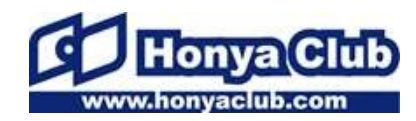

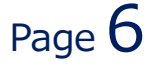

#### 有隣堂より発行されたログイン I D・パスワードを入力し ログインして下さい。

| オンライン書店「ホンヤクラブ」はお好きな本屋での受け取りで送料無料!新刊予約・這版も。本(書種)、雑誌、漫画(コミック)、CD・DVD、洋書など在庫も<br>充実<br>「「「「「「「「」」「「」」」」「「」」」「「」」」「」」「」」」「」」」<br>「「」」「「」」                                                                                             | <ul> <li>○ 事業所一覧 ● ご利用方 化</li> <li>⑦ よくあるご覧問 ◎ お問い合わせ ⑦ サイトマップ</li> <li>ゲスト さん (ログイン)</li> <li>(ログイン)</li> <li>(ログイン)</li> <li>(ログイン)</li> </ul> |
|----------------------------------------------------------------------------------------------------|----------------------------------------------------------------------------------------------------|
| ログインID:<br>指定のログインID:<br>指定のログインID:<br>を入力して下さい。<br>「登録演みの方はこちらからログインしてください、<br>「フ <del>トン</del> 」<br>*ログインIDは、会員登録時に設定いただいたメールアドレスです。<br>、フード<br>半角英数) 必須<br>・ログインIDは、会員登録時に設定いただいたメールアドレスです。<br>、フード<br>半角英数) 必須<br>・バスワードをあまれの方 | ■<br>パスワード:<br>指定のパスワードを入力<br>して下さい。                                                                                                    |
| オンライン書店【ホンヤクラブ】はお好きな本屋での受け取りで送料無料!新刊予約・通販も。本(書籍)、雑誌、》                                                                                                    | 骨画(コミック)、CD・DVD、洋書など在庫も充実                                                                                                    |
| 会社案内   利用規約・会員規約   ブライバシーボリシー   ご利用ガイド   よくあるご質問   お問い合わせ   サイトマップ   モバイルサイト   Face                                                                                                    | sbookサイト   Twitterサイト 🔹 このページのトップへ                                                                                                    |
| copyright© 2011-2014 NIPPAN All Rights Reserved.                                                                                                    |                                                                                                    |
|                                                                                                    |                                                                                                    |

#### ※ここでID,パスワードを入力しない場合、買い物手続きの際に再度ログイン要求されます。

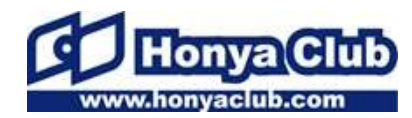

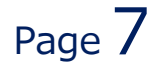

# 商品の購入

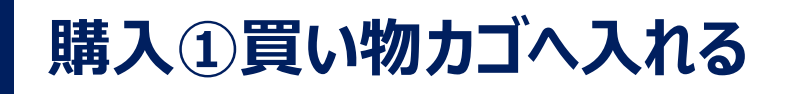

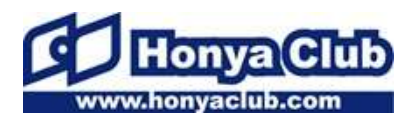

#### $\mathsf{Page}\, 8$

#### 購入予定の本をサイトで選び買い物カゴへ入れます。 欲しい本が全て揃ったら買い物カゴからご注文手続きへ進みます。

| 125-02章為[前24957]はおF84本星での受け取りで返日無日:新刊予約・道版も、本(音単)、算は、決重(コミック)、00-0V0、浮音など石庫も<br>2案<br>「「「「「「「「「「」」」」」」」<br>「「」「「「」」」」」<br>「「」」」」<br>「」」」<br>「」」」<br>「」」」<br>「」」」<br>「」」」<br>「」」」<br>「」」」<br>「」」」<br>「」」」<br>「」」」<br>「」」<br>「<br>「」」<br>「」」<br>「」<br>「 |                                   |                                                                                  |                                                                                                |                                                                                                    | ◎ 事業所一起 ● ご利用ガイビ ● よ(あるご室内 ◎ お向いきわせ ◎ サイト:<br>事務局テスト用 さん (ログアクト) マイベージ2<br>合欲し、ものリスト ペご注文状況の確認 冒(買い物かこを見る) |                                                   |                                   |                                                 |         |
|----------------------------------------------------------------------------------------------------|-----------------------------------|----------------------------------------------------------------------------------|------------------------------------------------------------------------------------------------|----------------------------------------------------------------------------------------------------|----------------------------------------------------------------------------------------------------|---------------------------------------------------|-----------------------------------|-------------------------------------------------|---------|
| トップページ<br>へ 商品                                                                                                    | 本 二 検索 カテゴリーをお 遊びください 💌           | ミック C                                                                            | D DVD                                                                                          | ブルーレイ 検索・                                                                                              | 建業のヒント                                                                                                    |                                                   |                                   |                                                 |         |
| 買い物かご                                                                                                    | 買い物かご内の合計<br>買い物かごには以下の商品がみ       | 2,365円(板込)<br>.っています。                                                            | ご注文手続きへ                                                                                        | at C                                                                                                   |                                                                                                    |                                                   | 価格は「税〕<br>表示さ                     | 」<br>込価格」が<br>れます                               |         |
|                                                                                                    | 商品名                               | 数量 在麻西·J                                                                         | お取り寄<br>せ t                                                                                    | <b>取り寄 価格</b><br>ま不可 価格<br>0 1.7851<br>(税2                                                             | 小計<br>円 1.785円<br>) (税込)                                                                                   | <ul> <li>         ・         ・         ・</li></ul> |                                   |                                                 | -       |
| 「在庫あり」<br>「お取り寄せ                                                                                                    | :」を ***                           | 日の                                                                               | 1                                                                                              | 0 580(<br>(16)2                                                                                        | 円<br>580円<br>(税込)<br>+ 2,365円<br>(税込)                                                                      | <ul> <li>         ・</li></ul>                     |                                   |                                                 |         |
| 確認して下さ<br>※「在庫あり」<br>の冊数が入ります<br>※「お取り寄せ<br>該当の冊数が入                                                                                                    | い。<br>該当<br>い<br>し<br>い<br>い<br>い | NL基づく価格ですが、干成26年<br>に物かごに商品を投入してから「<br>画面表示と異なる場合があります<br>表示でも出版社からのお取り落せ<br>を見け | 4月1日以降に驚要される<br>60分)となります。原始れ<br>。また、CC-DVDの価格<br>となる場合があります。こ<br>で<br>な<br>で<br>さ<br>文<br>注文手 | 84046. 第27<br>に、<br>こいては、<br>ごが下れ、<br>それ、<br>それ、<br>それ、<br>それ、<br>それ、<br>それ、<br>それ、<br>それ、<br>それ、<br>そ | 買い<br>期限<br>の<br>すの                                                                                        | 物力<br>内に <sup>ズ</sup><br>品が<br>でごう                | ゴの有効期<br>確定がされ<br>買い物かご<br>注意ください | 限は60分です<br>ない場合、全 <sup>-</sup><br>から削除されま<br>い。 | ( すてま ) |

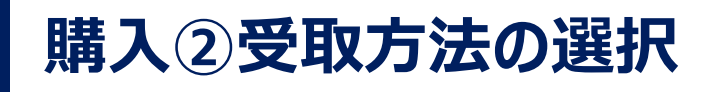

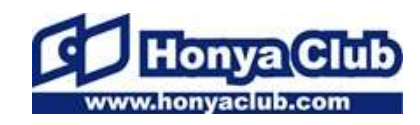

# ◆法人様向け書籍購買サービスでは「宅配」のみとなります。 「宅配」にチェックをして下さい。 ◆「識別コード」欄に、ご注文者様名・部署名等御社に必要な情報を 入力して下さい。

| オンライン書店[ホントクラブ]はお好きな本屋での受け取りで送料無料!新刊予約・通販も。本(書籍)、雑誌、漫画(コミック)、CD・DVD、详書など在庫も<br>充実<br>「「「「古陸堂 法人様向け<br>購買サービス | <ul> <li>         ● 事業所一覧         ● ご利用ガイド         ● よくあるご覧問         ● お問い合わせ         ● サイトマップ     </li> <li>         事務局テスト用 さん(ログアウト) マイページ     </li> <li>         へ効1」は、クリコフト ■一つ注意は指定の確認     </li> </ul> |
|----------------------------------------------------------------------------------------------------|----------------------------------------------------------------------------------------------------|
|                                                                                                    | ■ 100×10000×10 ● 12×10/09#100 野 買い物かごを見る                                                                                                    |
| 受取方法の選択 商品のお受け取りは、以下方法よりお進みください。                                                                             |                                                                                                    |
| お受け取り方法をお選びください 必須                                                                                           |                                                                                                    |
|                                                                                                    | 」法は「七℃」のみの衣示かされまり。<br>チェックを入れて下さい                                                                                                    |
|                                                                                                    | ) 1) / 2/(11 C   C V 8                                                                                                    |
| 次へ進む                                                                                                    | *175かイントのこうほん<br>※一部店舗ではご利用いただけません                                                                                                    |
| │ 「識別コード」欄に、ご注ゞ                                                                                              | と者様名・部署名等御社に必要な                                                                                                    |
| 情報を入力して下さい。                                                                                                  | 「識別コード」入力が無い場合は                                                                                                    |
| 先に進む。<br>会社案内   利用規約・会員規約   ブライバシーボリシー   ご利用ガイド   よくあるご質問   お問い合わせ   サイトマップ   モバ・                            |                                                                                                    |

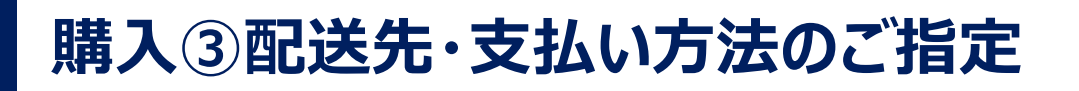

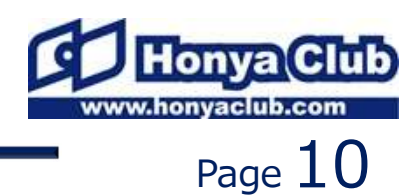

#### 配送方法などを選択します。 お届け先は受取事務所の住所以外にも設定ができます。

| ()         ()         ()         ()         ()         ()         ()         ()         ()         ()         ()         ()         ()         ()         ()         ()         ()         ()         ()         ()         ()         ()         ()         ()         ()         ()         ()         ()         ()         ()         ()         ()         ()         ()         ()         ()         ()         ()         ()         ()         ()         ()         ()         ()         ()         ()         ()         ()         ()         ()         ()         ()         ()         ()         ()         ()         ()         ()         ()         ()         ()         ()         ()         ()         ()         ()         ()         ()         ()         ()         ()         ()         ()         ()         ()         ()         ()         ()         ()         ()         ()         ()         ()         ()         ()         ()         ()         ()         ()         ()         ()         ()         ()         ()         ()         ()         ()         () <th()< th="">         ()         ()         ()&lt;</th()<>                                                                                                    | オンライン書店[ホンヤクラブ]はお好き<br>充実                                                                                             | は本屋での受け取りで活料無料 ( 新刊予約・)                              | 遺版も、本(書牌)、雑誌、       | 、液面(コミック)、OD+OVD、洋雪                      | など在離も                    | ◎ 事業所一覧                                       | 3. ご利用防衛 (3) と述るご案問 (3) お切い会わせ (5) 生かって                                       |
|----------------------------------------------------------------------------------------------------|----------------------------------------------------------------------------------------------------|------------------------------------------------------|---------------------|------------------------------------------|--------------------------|-----------------------------------------------|-------------------------------------------------------------------------------|
| Image: Selection Contraction       ご注文の場合、配送方法を選べます<br>一括配送/分割配送         Image: Selection Contraction Contraction       Image: Selection Contraction Contraction         Image: Selection Contraction Contraction       Image: Selection Contraction Contraction         Image: Selection Contraction Contraction       Image: Selection Contraction         Image: Selection Contraction Contraction       Image: Selection Contraction         Image: Selection Contraction Contraction       Image: Selection Contraction         Image: Selection Contraction Contraction       Image: Selection Contraction         Image: Selection Contraction       Image: Selection Contraction         Image: Selection Contraction       Image: Selection Contraction         Image: Selection Contraction       Image: Selection Contraction         Image: Selection Contraction       Image: Selection Contraction         Image: Selection Contraction       Image: Selection Contraction         Image: Selection Contraction       Image: Selection Contraction         Image: Selection Contraction Contraction       Image: Selection Contraction         Image: Selection Contraction       Image: Selection Contraction         Image: Selection Contraction       Image: Selection Contraction         Image: Selection Contraction       Image: Selection Contraction         Image: Selection Contraction       Image: Selection Contraction                                                                                                    | ⑦有隣堂                                                                                                    | 法人様向け<br>購買サービス                                      |                     |                                          | 本務局子。<br>合該人地            | スト用 さん ( <u>ログフカ</u> ) マイベー<br>のリスト ペご注文状況の確認 | 在庫商品とお取寄せ商品を同時に                                                               |
| C 注义の場合、                                                                                                    | 配送・支払い方法のこ                                                                                                    | ご指定                                                  |                     |                                          |                          |                                               | ブ汁ウの担合 副光士法を選べます                                                              |
| Image       Image       <                                                                                                    | 注文内容ごとに、お願す希望時間とギフトラッピングの希望を選択してください。<br>※ギフトラッピングは有料(後込300円)となりますので、ご 場認の上ご利用(ださい。<br>ごは食業品                          |                                                      |                     |                                          |                          |                                               | 一括配送/分割配送                                                                     |
| ************************************                                                                                                    | i                                                                                                    | 商品名                                                  | 数量                  | 価格                                       | お届け希望時間帯                 | ギフトラッピン                                       |                                                                               |
| 1       1       1       1       1       1       1       1       1       1       1       1       1       1       1       1       1       1       1       1       1       1       1       1       1       1       1       1       1       1       1       1       1       1       1       1       1       1       1       1       1       1       1       1       1       1       1       1       1       1       1       1       1       1       1       1       1       1       1       1       1       1       1       1       1       1       1       1       1       1       1       1       1       1       1       1       1       1       1       1       1       1       1       1       1       1       1       1       1       1       1       1       1       1       1       1       1       1       1       1       1       1       1       1       1       1       1       1       1       1       1       1       1       1       1       1       1       1       1                                                                                                          | 慶女の主急便                                                                                                    |                                                      | 1                   | 580円<br>(税込)                             | 12L •                    | □ 希望73                                        |                                                                               |
| Image: all of the status and all of the status and allo                                 | 約束の海                                                                                                    |                                                      | 1                   | 1,785円<br>〈税込〉                           |                          |                                               | 利用水(心)トのご指定<br>※一個な場合だ。利用いたのはきれく                                              |
| <ul> <li>1) 登録済の住所へ配送する」登録時の情報の住所に</li> <li>1) 登録済の住所へ配送する」登録時の情報の住所に</li> <li>1) 登録済のお届け先から選択する」登録済住所以外</li> <li>2) 「登録済のお届け先から選択する」登録済住所以外</li> <li>2) 「登録済のお届け先から選択する」登録済住所以外</li> <li>2) 「登録済のお届け先たいろ選択する」登録済住所以外</li> <li>3) 「その他のお届け先に配送する」登録時頂いたお届け</li> <li>5) 「その他のお届け先に配送する」登録時頂いたお届け</li> <li>5) 「その他のお届け先を指定する場合に使用します。その際は</li> <li>6) 「本の時に、</li> </ul>                                                                                                    | 「ご注文商品」の配述方法をお                                                                                                    | お遊びください。 必須<br>お取り寄せ8品がある場合、 この 1000                 | すべてが描ったタイミンク        | で記述いたします。                                | <b>王王</b> 和今佳所包入力]       |                                               | お届け先をご指定頂けます。                                                                 |
| ・ 金融のは低くないる。         ・ 金融のは低くないる。         ・ 金融のないたてたい。         ・ 金融のないたてたい。         ・ 金融のないたいたい         ・ 金融のないたてたい。         ・ 金融のないたてたい。         ・ 金融のないたてたい。         ・ 金融のないたいたい         ・ 金融のないたいたい         ・ 金融のないたい         ・ 金融のないたい         ・ 金融のないたい         ・ 金融のないたい         ・ 金融のない         ・ 金融のないたい         ・ 金融のないたい         ・ 金融のないたい         ・ 金融のないたい         ・ 金融のない         ・ 金融のない                                                  |                                                                                                    | <b>は声からつ相応で</b> 一枚記述し、われ749で                         | (MIGHT 3 ~ CM 2/23) | 1279 CEMULY.                             |                          | ①日豆                                           | 球済の仕 <u>所へ</u> 配达9る」登球時の情報の仕所に                                                |
| <ul> <li></li></ul>                                                                                                    | <ul> <li>金藤浜の住所へ配送する</li> <li>金藤浜の住所へ配送する</li> <li>金藤浜の住所へ配送する</li> <li>金藤浜のは新小知ら選択</li> <li>その他のお願う知に配送す。</li> </ul> | セクォ<br>マカ ▼お届け先 王<br>マカ風が先<br>ラスト&法用の                | <                   |                                          |                          | 配送し                                           | ます。                                                                           |
| A48(\$#,9,00)?) 4/#       EX8000 000 000 000 000 000 000 000 000 00                                                                                                    | その他のお届け先に配送する場合<br>必須の項目は必ず入力してください<br>あ名前(全角) 必須                                                                     | は必要事項を入力して確認面面に進んで<br><sup>1</sup> 。<br>記入例)本度:<br>姓 | べださい。<br><即         | 8                                        |                          | ②「登<br>にお屋                                    | 録済のお届け先から選択する」登録済住所以外                                                         |
| 新使き行(半角137) 6/3                                                                                                    | お名前〈全角カタカナ〉 む須<br>電話番号(半角数字) む須                                                                                       | サンホ(W.CSI<br>セント<br>ローの0000-00(W.CSI                 | 989<br>000          |                                          |                          | ての油すると                                        | が 完 と し こ 録 し こ め る り スト か 衣 示 と れ 、 選 択<br>都 度 住 所 の 記 入 の 必 要 が あ り ま せ ん 。 |
| EXARA 201 ③「その他のお届け先に配送する」登録時頂いたお届け (③「その他のお届け先に配送する」登録時頂いたお届け (③「その他のお届け先に配送する」登録時頂いたお届け () () <                                                                                                    | 郵便番号(半角鼓芋) <mark>必須</mark>                                                                                            | 記入例)12345<br>〒                                       | 67                  | 要最可から住所を入力する                             |                          |                                               |                                                                               |
| EXERCISE EXERCISE E  | ■還病県 必須                                                                                                    |                                                      |                     |                                          |                          | $\Im [Z]$                                     | の他のお届け先に配送する」登録時頂いたお届け                                                        |
| ENTTY / 2/48/(2#) ENTTY / 2/48/(2#) ENTTY / 2/48/(2#) ENTTY / 2/48/(2#) ENTTY / 2/48/(2#) ENTTY / 2/48/(2#) ENTY / 2/48/(2#) ENTY / 2/48/(2#) </td <td>住所(金角) 必須</td> <td>12入例)000区ム</td> <td>∆∆1781-1</td> <td></td> <td></td> <td></td> <td></td>                                                                                                    | 住所(金角) 必須                                                                                                    | 12入例)000区ム                                           | ∆∆1781-1            |                                          |                          |                                               |                                                                               |
| 「DODATION IN THE TATION TO THE TATION TO TH | 住所(マンション名等)(全角)                                                                                                    | 記入例)<br>日日日日マ<br>                                    | ンジョン◇検101号          |                                          |                          | 先以外                                           | トの配送先を指定する場合に使用します。その際は                                                       |
| ■ 2010年1273 ● 2010 ● 2010 ●   |                                                                                                    | 305-00 <b>0</b>                                      | この住所!<br>前の画面に戻る    | 255周1光に登録する<br>次へ進む<br>ままでの21201で310年日(1 | (秋子四-谜板6,本(黄田), 御臣, 神事(5 | (04)                                          | 音箱が向前のHonyaClub争病向<br>5-825-5501)までご連絡下さい。                                    |

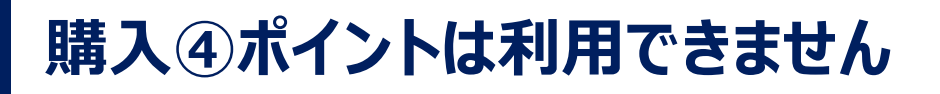

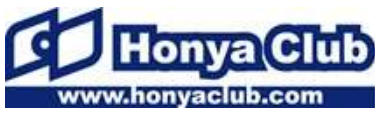

#### 法人様向け書籍購買サービスでは ポイントの付与及び利用はできません。そのまま次へお進みください。

| WHIME           | 購買サービス                   |              | 会談しいものリスト・     | 二注文状況の確認               | てい物かごを見る            |                   |
|-----------------|--------------------------|--------------|----------------|------------------------|---------------------|-------------------|
|                 |                          |              |                |                        |                     |                   |
| 利用ポイントのご指定      | ※一部店舗ではご利用いたたけません        |              |                |                        |                     |                   |
| 眼ございませんがご利用いただ  | らけないサービスです。              |              |                |                        |                     |                   |
| れ入りますが、そのまま次へお違 | あください。                   |              |                |                        |                     |                   |
| 注文商品            |                          |              |                |                        |                     | ご注文手続きの流れ         |
|                 | 商品名                      | <b>R</b> .R  | (445           | お届け希望時間帯               | ギフトラッピング            | 愛取方法の選択           |
| なの主急使           |                          | 1            | 580円           |                        |                     | <b>_</b>          |
| 自東の海            |                          | 1            | 1,785円         | tel.                   | 希望なし                | 配通・支払い方法のご指定      |
|                 | 商品合計                     |              | 2,365円         |                        |                     | 利用ポイルのご提定         |
|                 | 送料:<br>代引手数:             | <i>B</i> :   | 0円             |                        |                     | モー部店舗ではご利用、ただけません |
|                 | ラッピング                    | 手数料:         | 0円             |                        |                     | ~                 |
|                 | 0 fT :                   |              | 2,30514        |                        |                     | ご注文内容の確認          |
| お騙け先の確認         |                          |              |                |                        |                     | ご注文売了             |
| ち名前             | 事務局テスト用                  |              |                |                        |                     |                   |
| 電話番号            | 03-5283-5301             |              |                |                        |                     |                   |
| 郵便番号            | ₹1018710                 |              |                |                        |                     |                   |
| 住所              | 東京都 千代田区神田駿河台4-          | -3           |                |                        |                     |                   |
|                 |                          |              |                |                        |                     |                   |
|                 | 約の画面に皮                   | 5            | 2个推荐           |                        |                     |                   |
|                 | 10.0.0001000000000       | がなけをのづ発生なる手を | 20404010010000 | 1556、本(書尊)、雑誌、漫画(コミック) | )、CD-D\/D、洋倉など在庫も死実 |                   |
|                 | バンノマノ 数/印トワノ て ノマノオ (ある) |              |                |                        |                     |                   |

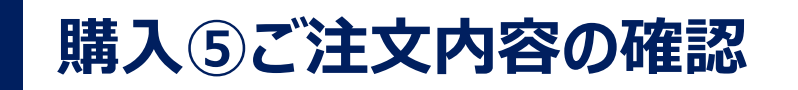

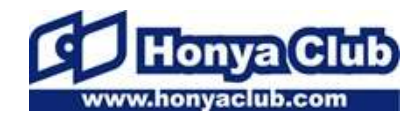

最終確認画面です。商品合計、お届け先をご確認ください。 注文完了後、ご 指定のアドレスに注文完了のメールを送信します。 後日、商品出荷完了時に もメールが送信されますのでご確認ください。

| オンライン書店[ホンヤクラブ]はお好きな本屋での受け取りで送料無<br>充実                                  | 1料!新刊予約・通販も。本(書籍)、雑誌、別 | 慶画(コミック)、CD・ | DVD、洋書など在庫も            |                        | ◎ 事業所一覧 (1) ご利                                   | 用ガイド 🔞 よくあるご質問 🎯 お問い合わ     |
|-------------------------------------------------------------------------|------------------------|--------------|------------------------|------------------------|--------------------------------------------------|----------------------------|
| 有隣堂 講世史                                                                 |                        |              |                        | 事務局テスト用 さん<br>合欲しものリスト | - ( <u>ログアウト) マイページ</u><br>- <u>ご注文状況の確認</u> - 「 | 買い物かごを見る                   |
| こ注文内容のご確認                                                               |                        |              |                        |                        |                                                  |                            |
| ご注立内穴をご確辺/ださい                                                           |                        |              |                        |                        |                                                  | 一ご注文手続きの流れ                 |
|                                                                         |                        |              |                        |                        |                                                  | 受取方法の選択                    |
| ※子約曲品の表示価格(税込)は消費税率5%に基づく価格ですが、平成20<br>上記の表示価格(税込)は消費税率5%に基づく価格ですが、平成20 | 5年4月1日以降に発売される商品の場合、消  | 背養税率改定に伴い    | ヽ、ご請求は新消費税率8 <b>% </b> | に基づく税込価格となりますことをご了     | 承下改い。                                            | · · · ·                    |
| ご注文商品                                                                   |                        |              | 1. 1.                  |                        |                                                  | 配送・支払い方法のこ                 |
| 商品名                                                                     |                        | 数量           | 価格                     | お届け希望時間帯               | ギフトラッピング                                         |                            |
| 魔女の主急便                                                                  |                        | 1            | 580円                   |                        |                                                  | 利用ポイントのご指<br>※一部店舗ではご利用いた/ |
| <u>約束の海</u>                                                             |                        | 1            | 1,785円                 | なし                     | 希望なし                                             |                            |
|                                                                         | 商品合計                   |              | 2,365円                 |                        |                                                  | ご注文内容の品                    |
|                                                                         | 送料                     |              | 0円                     |                        |                                                  | <b>•</b>                   |
|                                                                         | 「いち」ナ奴科                |              | 0円                     |                        |                                                  | ご注文完了                      |
|                                                                         | 승計                     |              | 2.365円                 |                        |                                                  |                            |
|                                                                         |                        |              |                        |                        |                                                  |                            |
| 合計注文金額の確認                                                               |                        |              |                        |                        |                                                  |                            |
|                                                                         |                        |              | ╲┿╶┯┸┲╴                | <b>ホッシュ</b>            | いーー                                              |                            |
|                                                                         |                        | _            | <b>it X</b>            | <i>へ</i> いいいて          |                                                  | ハエレルニ                      |

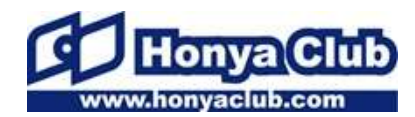

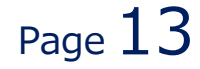

## 注文履歴の確認

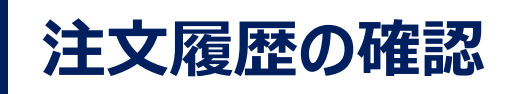

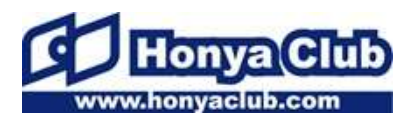

#### ご注文になった商品の履歴については、 専用ページ右上の「ご注文状況の確認」より確認することが出来ます。

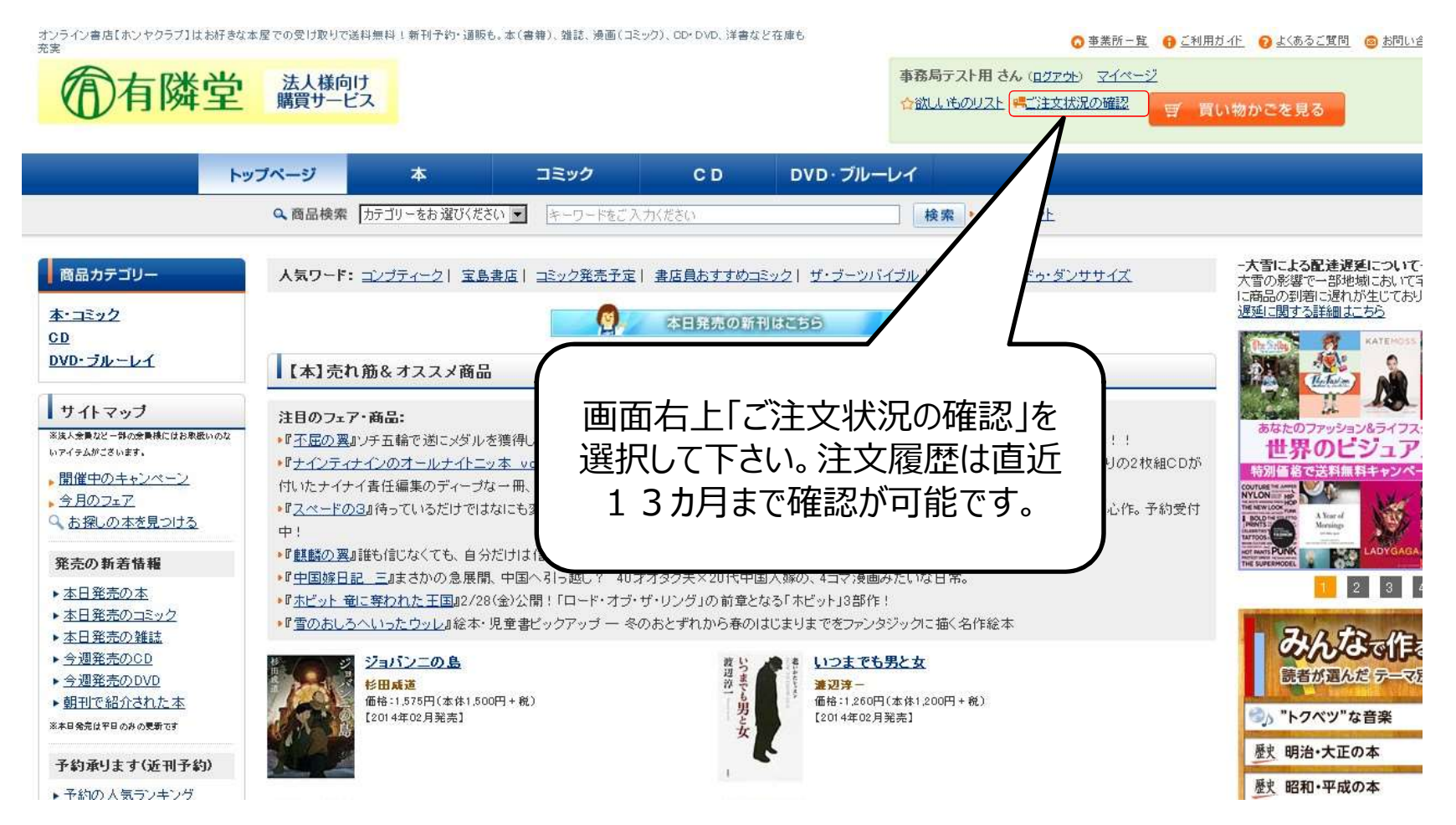